# Welcome to EMBASE admission portal

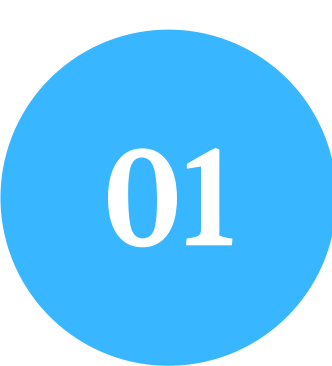

Click the " Apply Online " button to continue.

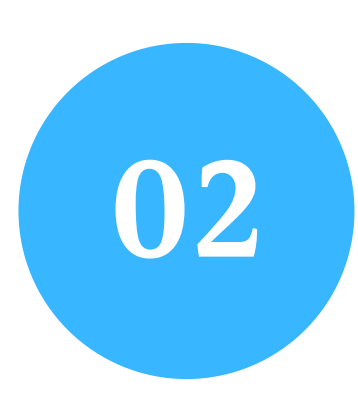

You can download the Brouchre & Prospectus of the college / institute that you are applying for.

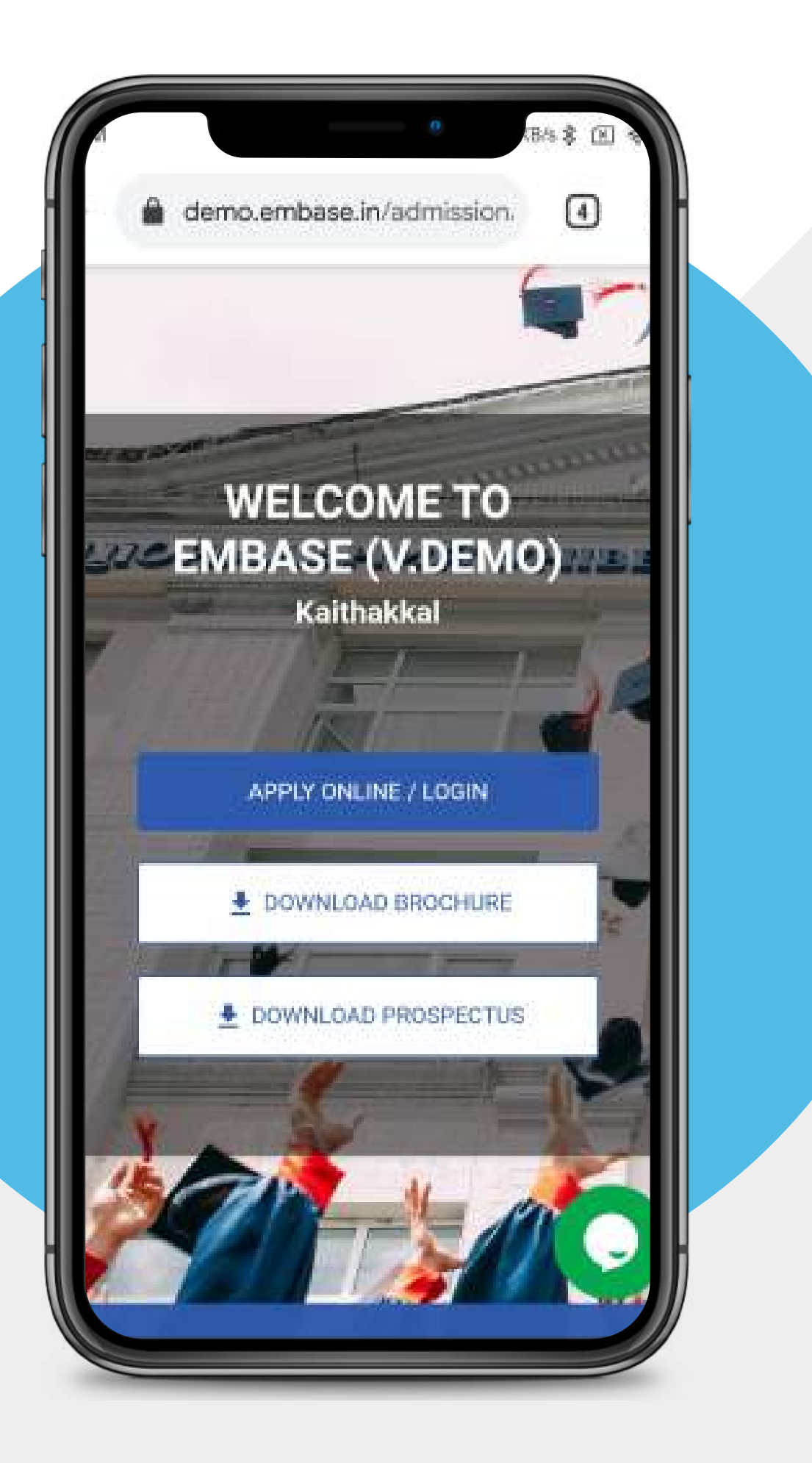

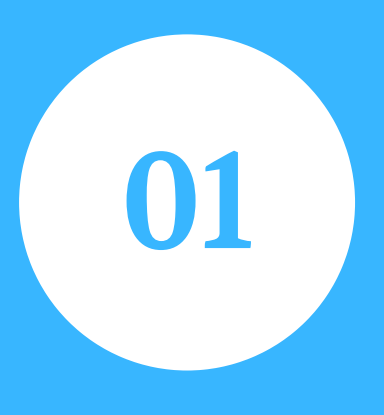

## **SIGNUP** New Applicant – Enter your details and sign up.

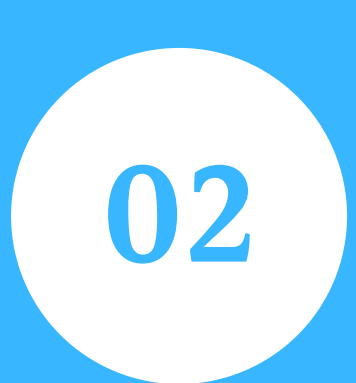

### LOGIN

Already Signed in? Enter your Applicant ID and Date of Birth to Login..

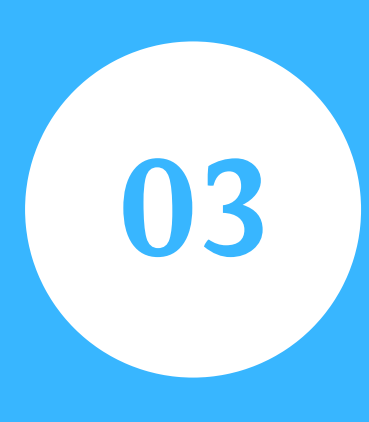

#### RECOVER

Forget your details? Enter your Date of birth and Registered E-Mail. You will get an mail with further information...

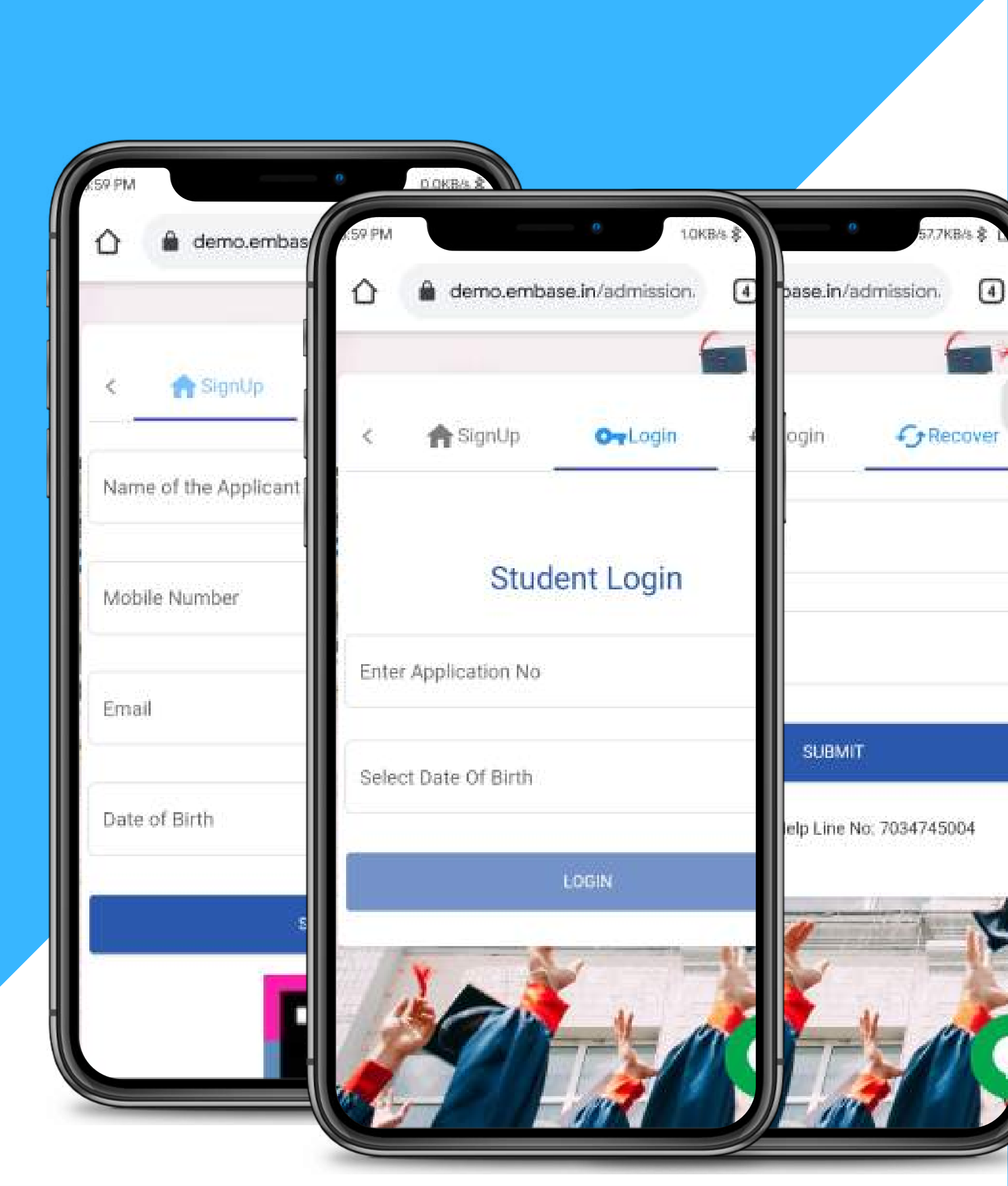

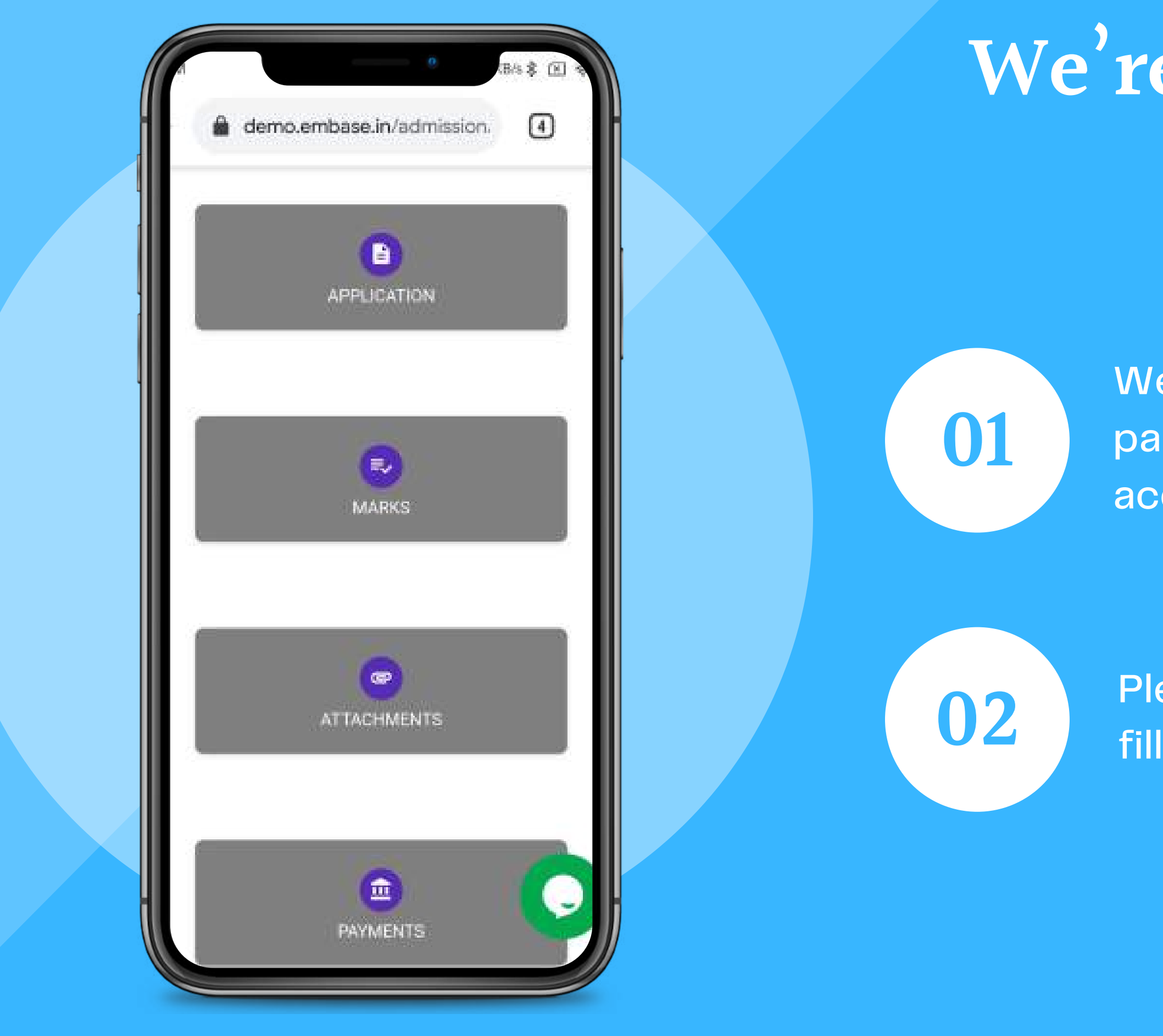

## We're so exited for you to join us!

We have split the application into 4 parts to make it more easy and acessible.

Please go through the given links and fill up the details in the form.

# These information were added during opening account

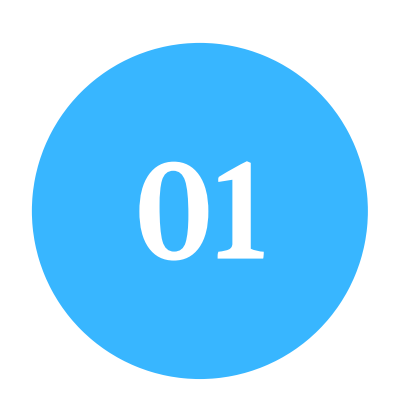

Tell us a little more about you, if you have missed something

| 25%               |          |  |
|-------------------|----------|--|
| Cours Perso Guard | - Ø      |  |
| annesia           | . 6031.0 |  |
| CAP ID            |          |  |
| Select Course.1 * | -        |  |
| Select Course 2   | . I      |  |
| Calast Cauras 2   |          |  |
| Select Course.3   |          |  |

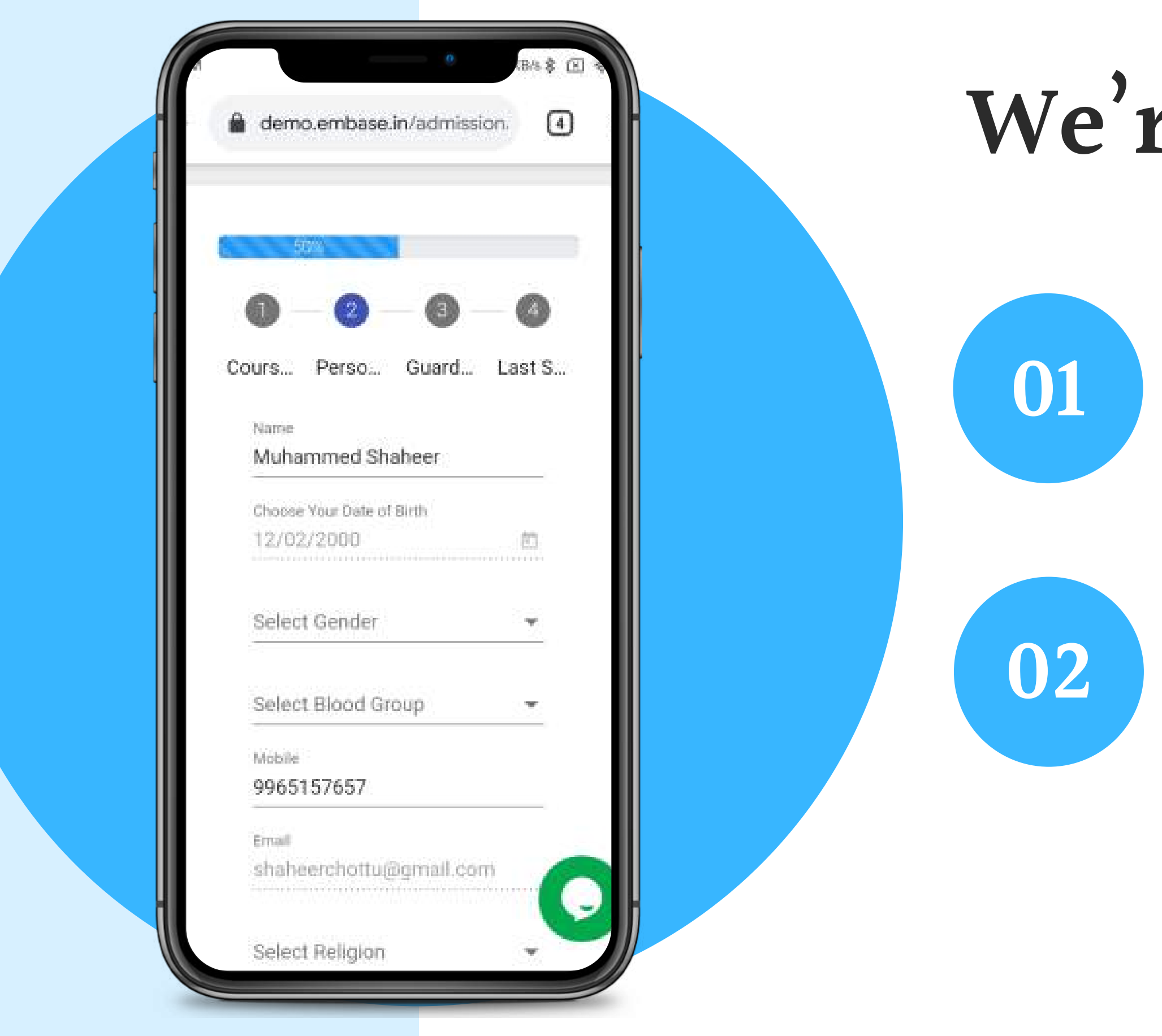

# We're almost there

Here we need to know your personal details.

Please fill up your personal details as requested in the form.

## Qualifications

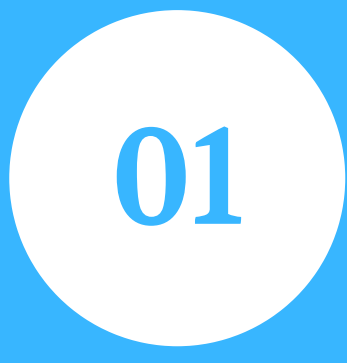

Enter your qualified exam details as requested in the form.

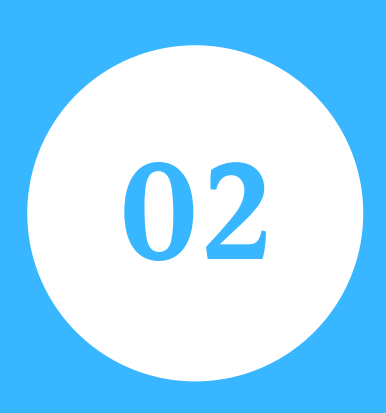

By clicking " Add Qualifying Exam " button you can add multiple exam details. For Example SSLC, HSC, KLEE, BSC etc..,.

| Application No: 87  | ≡ |
|---------------------|---|
| View Mark Add Mark  |   |
| Qualifying Exam     | * |
| Registration Number |   |
| Board/University    |   |
| Total Obtained      |   |
| Maximum Mark        |   |
| Percentage :        |   |
| SUBMIT              | 0 |

# Attachments

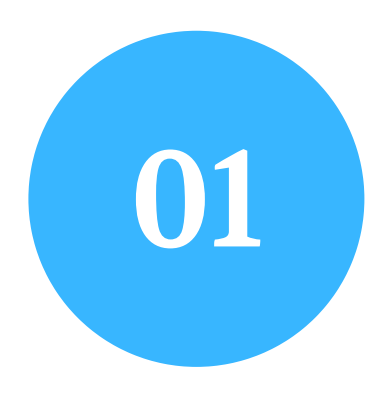

Upload each and every documents that are required for the further processing of your application

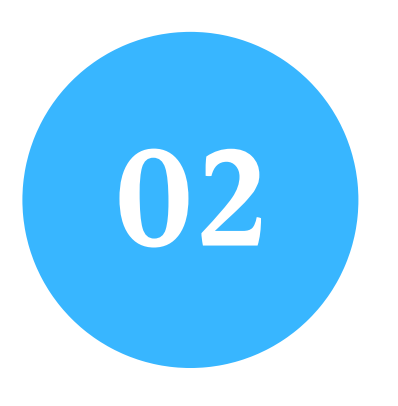

And also upload your marksheets too.

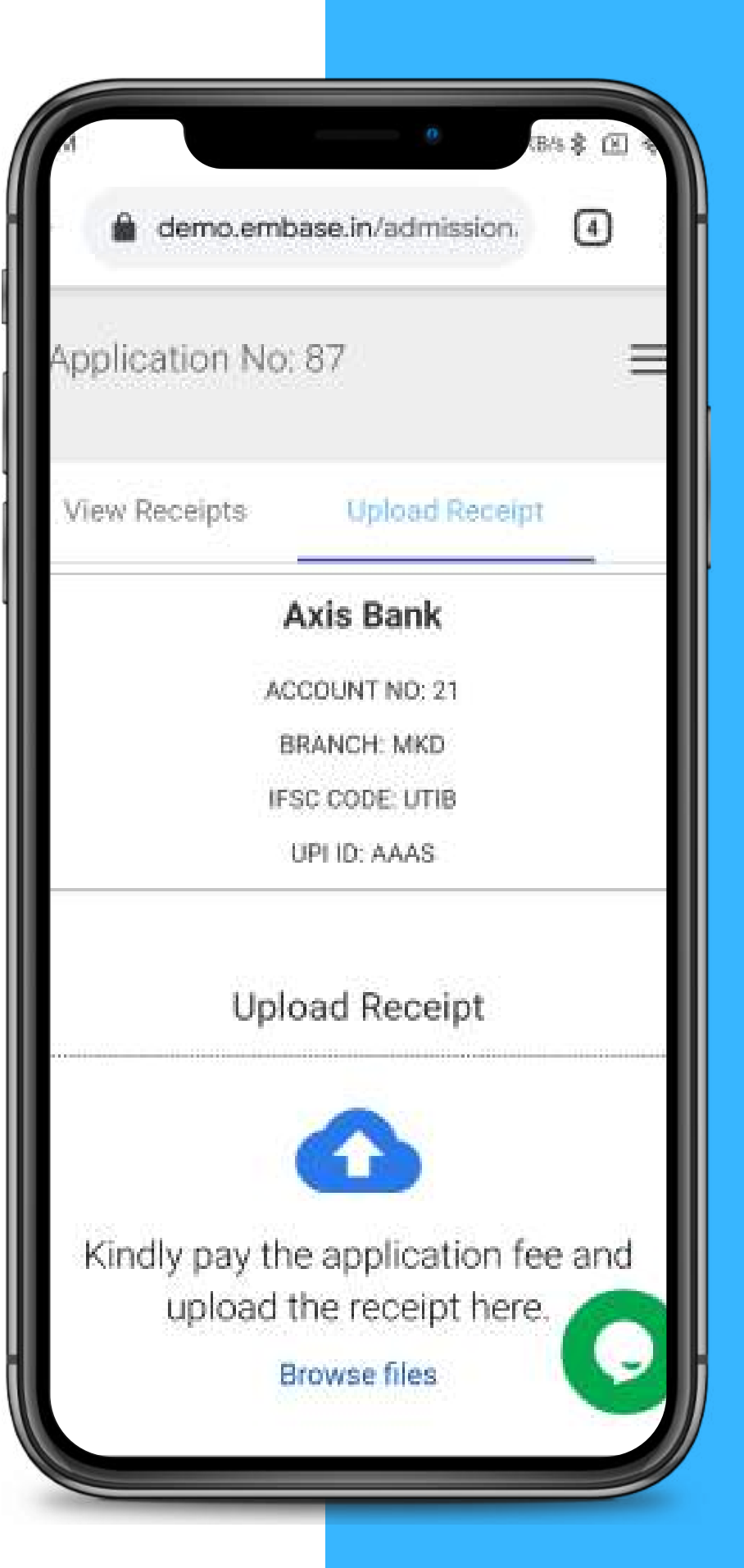

# Fees & Payments

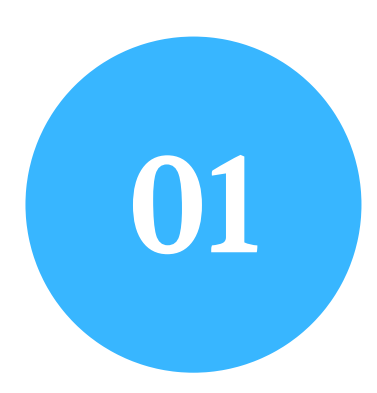

Here you can see every details on Where to pay, How much to Pay, When to pay and more..

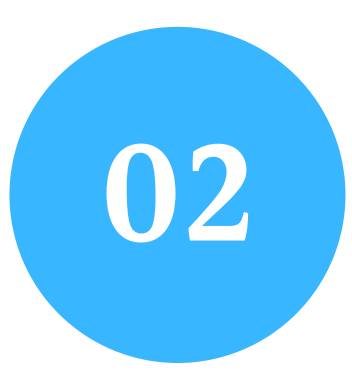

This menu shows the details of the bank, UPI and every payments method the college / institute accept.

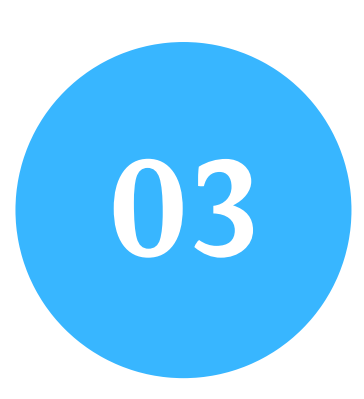

After finishing your payment upload the proof of your payments here.

|                                                                                                    | 07                |     |  |
|----------------------------------------------------------------------------------------------------|-------------------|-----|--|
| Application No.                                                                                                | 87                | =   |  |
| View Receipts                                                                                                  | Upload Receipt    |     |  |
|                                                                                                    | Axis Bank         |     |  |
| AC                                                                                                    | COUNT NO: 21      |     |  |
| E                                                                                                    | RANCH: MKD        |     |  |
| IF                                                                                                    | SC CODE: UTIB     |     |  |
| 9                                                                                                    | UPI ID: AAAS      |     |  |
| Upl                                                                                                    | oad Receipt       |     |  |
| í                                                                                                    |                   |     |  |
| Kindly pay th                                                                                                  | e application fee | and |  |
| upload                                                                                                    | the receipt here. |     |  |
| and a second second second second second second second second second second second second second second second | harris 61aa       |     |  |

### And finally..!

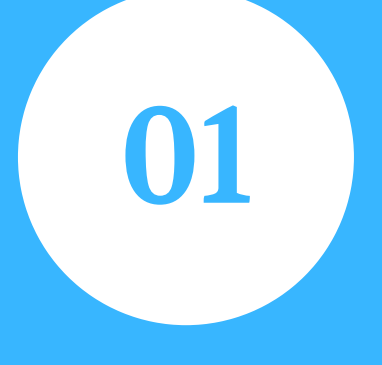

Here you can view your entire application details the you have provided..

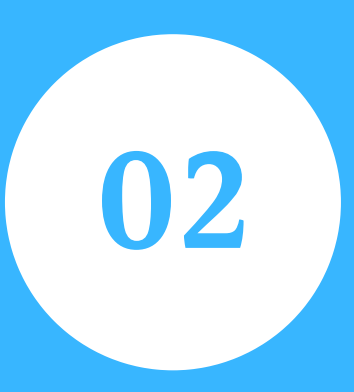

You can also download and print your application here.

|                                                                                                    | B                                                                                                    | EMBASE (V.                                                                                            | DEMO)                                                                                                    |                                                                                                    |  |
|----------------------------------------------------------------------------------------------------|----------------------------------------------------------------------------------------------------|----------------------------------------------------------------------------------------------------|----------------------------------------------------------------------------------------------------|----------------------------------------------------------------------------------------------------|--|
| AND OF CREWNING ADDRESS OF ADDRESS OF ADDRES |                                                                                                    | Seen Projectorite                                                                                     |                                                                                                    |                                                                                                    |  |
| APPLICATION FOR ADJACTION           Being Deletered           Being Deletered Deletered           Being Deletered Deletered           Being Deletered Deletered           Being Deletered Deletered           Being Deletered Deletered           Being Deletered Deletered <th>64210, (25456786)</th> <th>50</th> <th></th> <th></th>                                                                                                    | 64210, (25456786)                                                                                                    | 50                                                                                                    |                                                                                                    |                                                                                                    |  |
| Name Maximum Markayon     Intervation (1000000000000000000000000000000000000                                                                                                    | Annual Datasta                                                                                                    | APPLICATION                                                                                           | FOR ADMISSION                                                                                                   |                                                                                                    |  |
| National     Matter 'MERTITET     Even instantional provides and<br>beinger taken       National factor factor facto                                                       | Barna Mahammad Bahapi                                                                                                    | T Second a risks                                                                                      |                                                                                                    | line the line in the P                                                                                    |  |
| Name     Control Margain     Description       Base Ranker, 111712 Mitt mer, Annumber,     Place, Tim     Mitt House Ranker, Time Ranker, Time Ranker,                                                                             | Field Strag                                                                                                    | Man Thirty and                                                                                        |                                                                                                    | Ered, elaboratively grad con                                                                              |  |
| Name States     1 Case State     1 States     Anter States       Name States     1 States     Anter States     Anter States       Name States     1 States     Anter States     Anter States       Name States     Matter States     Anter States     Anter States       Name States     Matter States     Matter States     Anter States       Name States     Matter States     Anter States     Anter States       Name States     Matter States     Anter States     Anter States       Name States     Matter States     Anter States     Anter States       Name States     Matter States     Anter States     Anter States       Name States     Matter States     Anter States     Anter States       Name States     Matter States     Anter States     Anter States       States States     Anter States     Anter States     Anter States       States States     Anter States     Anter States     Anter States       States States     Anter States     Anter States     Anter States       States States     Anter States     Anter States     Anter States       States States     Anter States     Anter States     Anter States       States States     Anter States     Anter States     Anter States       States States<                                                                                                    | Religion Index                                                                                                    | Carte Margite                                                                                         |                                                                                                    | Definition (1981)                                                                                         |  |
| Inter- Score     Inter- Score       Starting Strain     Inter- Score       Starting Strain     Mater       Starting Strain     Mater       Starting Strain     Mater       Starting Strain     Mater       Starting Strain     Mater       Starting Strain     Mater       Starting Strain     Mater       Starting Strain     Starting Strain       Starting Strain     Starting Strain       Startin     Starting Strain <td< td=""><td>magne Name 111112 (M. 1994), Bernsteine</td><td>T the later</td><td></td><td>I family langest</td></td<>                                                                                                    | magne Name 111112 (M. 1994), Bernsteine                                                                                                    | T the later                                                                                           |                                                                                                    | I family langest                                                                                          |  |
| Section         Mater         Mater         Mater           Section Keen         Mater         Mater         Mater           Section Keen         Mater         Reserver         Mater           Section Factored         Section         Section         Reserver           Section Factored         Section Section         Section Section           Section Factored         Section Section         Section Section           Section Factored         Section Section         Section Section           Section Factored         Section Section Section         Section Section Sectio                                                                                                    | Inter Aurora                                                                                                    | Farming the Fallen                                                                                    |                                                                                                    | hatter tor by                                                                                             |  |
| Inter-Lines         Mater         Mater         Mater           Station Kanne         Matin         Procession         Inter-Lines         Mater           Procession         Mater         Procession         Inter-Lines         Inter-Lines                                                                                                    | Lordua Detalla                                                                                                    |                                                                                                    |                                                                                                    |                                                                                                    |  |
| Backing Karrer     Mathe     Programme     Associations       Programme Productions     Dimend A the Company Inductions     Dimend A the Company Inductions       Product A Statistication Productions     Dimend A the Company Inductions     Dimend A the Company Inductions       Product Inducting Resonance     Beam Productions     Beam Productions       Product Inducting Resonance     Beam Productions     Beam Productions       Product Inducting Resonance     Beam Productions     Beam Productions       Product Resonance     Beam Productions     Beam Productions       Product Resonance     Beam Productions     Beam Productions       Product Resonance     Beam Productions     Beam Productions       I declares that the participations of the observe size context to the beam of the Productions of the Productions of the Productins of the Productins of the Pro                                                                                                    | Inter Data                                                                                                    |                                                                                                    | And an Appendix                                                                                                 | Alam .                                                                                                    |  |
| Neglete Politien                                                                                                    | liamon have Moto                                                                                                    | 6                                                                                                    | forester .                                                                                                    | hereitenen                                                                                                |  |
|                                                                                                    | Vegetaria Professol                                                                                                    |                                                                                                    | I PRODUCTION OF                                                                                                 |                                                                                                    |  |
|                                                                                                    | Discover - And Disginster                                                                                                    |                                                                                                    | Charles D. A. Marchen                                                                                           | an log eg                                                                                                 |  |
|                                                                                                    | and the state of the state of t |                                                                                                    |                                                                                                    |                                                                                                    |  |
| Highmation Aprilates (Control New Control New Control New Control News)   Highmatical Student   Solution: Weighting and April Meethin  I declare that the particulates given above one control to the band of two intervietings and beind? I beneticy and the the above of the order and the intervieting and beind? I beneticy and the the above of the order and the intervieting and beind? I beneticy and the three particulates given above one control to the band of two intervietings and beind? I beneticy and the three particulates given above one control to the band of two intervietings and beind? I beneticy and the three particulates given above the order and the intervieting and the three particulates to above the order and the intervieting and the three particulates to above the order and the intervieting and the three particulates in the order and the intervieting and the three particulates in the order and the intervieting and the three particulates in the the particulates and the order and the order and the intervieting and the three particulates in the order and the intervieting and the order and the order and the intervieting and the three particulates and the order and the order and the order and the intervieting and the three particulates and the order and the order and | Instantion Products                                                                                                    | 0.000                                                                                                 | Quantitienes                                                                                                    | 1000.000                                                                                                  |  |
|                                                                                                    | Registration Reviews                                                                                                    | Month & New York                                                                                      | 1990 - 1990 - 1995 - 1995 - 1995 - 1995 - 1995 - 1995 - 1995 - 1995 - 1995 - 1995 - 1995 - 1995 - 1995 - 1995 - | Scot Damas                                                                                                |  |
|                                                                                                    | Salara Westhingto Andreas                                                                                                    |                                                                                                    |                                                                                                    |                                                                                                    |  |
| Descention           I declare that the particulate given above one control to the band of the instructions and head? I hereby addectable to above the odders and the instructions of the Encoders and the Encoders and the Encoders                                                   | No. 10                                                                                                    |                                                                                                    | (more)                                                                                                    |                                                                                                    |  |
| I declare that the particulate given above one connect to the barn of vep knowledge and belief. I hereby arbitration is a first object and the object and to deep the object and the instructions of the Encoded and the Teachers. I where the encoded and the Teachers is the teachers. I where the encoded and the Teachers is the teachers. I where the encoded and the Teachers is the teachers. I where the encoded and the Teachers is the teachers. I were taken to the teachers is the teachers is the teachers in the teachers. I were taken to the teachers is the teachers in the teachers is the teachers in the teachers is the teachers in the teachers is the teachers is the teachers in the teachers is the teachers is the teachers in the teachers is the teachers in the teachers is the teachers in the teachers is the teachers in the teachers is the teachers in the teachers is the teachers in the teachers is the teachers is the teachers is the teachers in the teachers is the teachers in the teachers is the teachers is the teachers in the teachers is the teachers is the t |                                                                                                    | Inc                                                                                                   | 0.00                                                                                                    |                                                                                                    |  |
| Par Diffes the Only<br>Signalize<br>Anna                                                                                                    | Hermiten and regulations of the coll-<br>forther deduce that theil nut incides<br>phone in to the Cellege samples. For<br>Place                                                                                                    | rge and is story file coder<br>i in any article which ing<br>in fully assess of the code<br>Signature | rt and the methodics<br>o be termed as Ango<br>operations<br>to f Reaction                                      | e of the Energyal and the Teachers I<br>ing and that I will not tring any mokes<br>Dignature of Applicant |  |
| SynAm<br>Intern<br>Arment                                                                                                    |                                                                                                    | Parties                                                                                               | ne il su Onlin                                                                                                  |                                                                                                    |  |
| Admin.                                                                                                    | Egrature                                                                                                    |                                                                                                    |                                                                                                    |                                                                                                    |  |
| all second and a second second s                                                                                                    | laterat.                                                                                                    |                                                                                                    |                                                                                                    |                                                                                                    |  |
|                                                                                                    | an and a second                                                                                                    |                                                                                                    |                                                                                                    |                                                                                                    |  |
| The Armany Sta                                                                                                    | Brought Ma.                                                                                                    |                                                                                                    |                                                                                                    |                                                                                                    |  |
| Record B.                                                                                                    | Internet Ba                                                                                                    |                                                                                                    |                                                                                                    |                                                                                                    |  |
| ð~-                                                                                                    |                                                                                                    |                                                                                                    |                                                                                                    |                                                                                                    |  |